# **Reversing Xilisoft**

#### **Introduction:**

In this tutorial I will discuss the encryption routine used by Xilisoft, this tutorial will not in any way show you how to crack/keygen Xilisoft products. But will show you how to retrieve the serial number you have already registered your program with.

When you register your program, the app stores this serial number in the registry, but first it encrypts it with the name you registered with. So let's get started.

#### **Target:**

- Xilisoft Products
- Tools Used:
- RegEdit
- OllyDbg

# Key in the Registry:

Open up the Registry Editor by clicking Start->Run and then typing 'regedit' without the quotes.

Next navigate to HKCU\Software\Xilisoft\<Product Name>\RegInfo, you should see keys like

this:

ab)(Default) ab)Code ab)Name ab)Serial

(value not set) 47 73 23 D7 F4 72 42 F0 D0 3F 7C 85 CB AD FE AD 7B 22 71 32 C4 31 99 1F CA 28 3A D4 DD... Nieylana

- The Code value seems to contain encrypted data (the serial number).
- The Name value contains the Name you registered with (Decryption Key)

REG\_SZ

REG\_SZ

REG\_SZ

REG SZ

• The Serial Value is ALWAYS empty

# Find the Loading of Encrypted Data:

Open up <Product's exe>.exe (Xilisoft <Product Name> main EXE) in OllyDbg.

Now, if you have followed my Keygenning MD5 tutorial, you will know that all registration stuff is handled in the UILib DLL. So for Sound Recorder they use UILib8\_MFCDLL.dll. Open up the Executable Modules window and select UILib8\_MFCDLL and press [ENTER].

Once you have the UILib's code in the CPU window search for all referenced text strings by right clicking and selecting Search For->All referenced text strings.

Next, search for the word 'code' to find where it reads the encrypted data from the registry.

| Enter text to search for | E         | × |
|--------------------------|-----------|---|
| code                     |           | - |
| Case sensitive           |           |   |
| Entire scope             | OK Cancel |   |

You will find the first one at 0038C3B8 set a BP here, press Ctrl+L to search for others, place a BP on every reference to 'code'. (Should be a total of 3 references). Now run the application.

OllyDbg should pause at 0038D1B6 on the push statement we BPd earlier. Go ahead and step up to the CALL ESI statement:

| 0038D1B4 | 6A 00       | PUSH 0        |                           |
|----------|-------------|---------------|---------------------------|
| 0038D1B6 | 68 FC083D00 | PUSH 003D08FC | UNICODE "Code"            |
| 0038D1BB | 50          | PUSH EAX      |                           |
| 0038D1BC | FFD6        | CALL ESI      | ADVAPI32.RegQueryValueExW |

You can see here that it's going to get the encrypted data from the registry. So we have found where the app loads the encrypted data. Next is to find a point at which it's been decrypted. Then we will search in-between to find the Encrypt/Decrypt routine.

### **Find Decrypted Data**

From the CALL ESI Statement, step with F8 until you see the decrypted data on the stack (Decrypted data will be the key you registered with). You should see this at 0038D238:

| 0038D22F | 1 × 1        | 8D4C24 50   | LEA ECX,[ESP+50] |                   |
|----------|--------------|-------------|------------------|-------------------|
| 0038D233 | <u>ا د ا</u> | E8 98F40200 | CALL 003BC6D0    | UILib8_M.003BC6D0 |
| 0038D238 | •            | 6A FF       | PUSH -1          | PArg1 = FFFFFFFF  |

Now look at your stack:

| 0012F6A4 | 49A57256 |         |      |     |       |     |      |    |    |      |     |     |      |      |     |     |    |     |    |    |    |    |
|----------|----------|---------|------|-----|-------|-----|------|----|----|------|-----|-----|------|------|-----|-----|----|-----|----|----|----|----|
| 0012F6A8 | 00D96340 |         |      |     |       |     |      |    |    |      |     |     |      |      |     |     |    |     |    |    |    |    |
| 0012F6AC | 011B38D8 | UNICODE | "8X2 | 3-1 |       | -R≻ | (ØJ- |    | -8 | BCFF | -   | -   | -E38 | 80-1 |     | · · |    |     |    |    |    |    |
| 0012F6B0 | 00000000 |         |      |     |       |     |      |    |    |      |     |     |      |      |     |     |    |     |    |    |    |    |
| 0012F6B4 | 011B43E8 | UNICODE | "47  | 73  | 23    | D7  | F4   | 72 | 42 | FØ.  | DØ. | 3F. | 70   | 85   | CB. | AD. | FE | AD. | 7B | 22 | 71 | 32 |
| 0012F6B8 | 011B3B88 | UNICODE | "Nie | yla | an a″ |     |      |    |    |      |     |     |      |      |     |     |    |     |    |    |    |    |

(Note: I blacked out parts of mine, as to not give a serial away, due to legality issues)

So now that we have found a point that the data has been decrypted, let's make a note of all CALL statements we stepped over that are NOT system APIs.

- CALL 0038C000
- CALL 003BC290
- CALL 003BC6D0

Next, we need to dig into these routines and find out what role each one plays in the decryption of the data.

#### The Fist CALL (0038C000):

By taking a quick look at this routine, we see that they call wcslen:

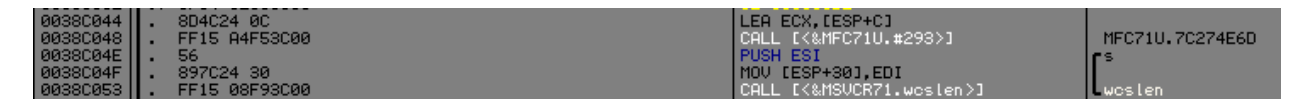

According to the MSDN

```
Each of these functions returns the number of characters in string, not including the terminating null character. wcslen is a wide-character version of strlen; the argument of wcslen is a wide-character string. wcslen and strlen behave identically otherwise.
```

So, we need to find what string it's passing, go ahead and set a BP on the call to wcslen. You will see that the encrypted data is what's being passed.

Later on down the routine we see a loop with a call to swscanf with the format string being "%2X" which means to convert a hex string to it's numeric value. Set a BP after the loop at the MOV ESI, [ESP+8] statement.

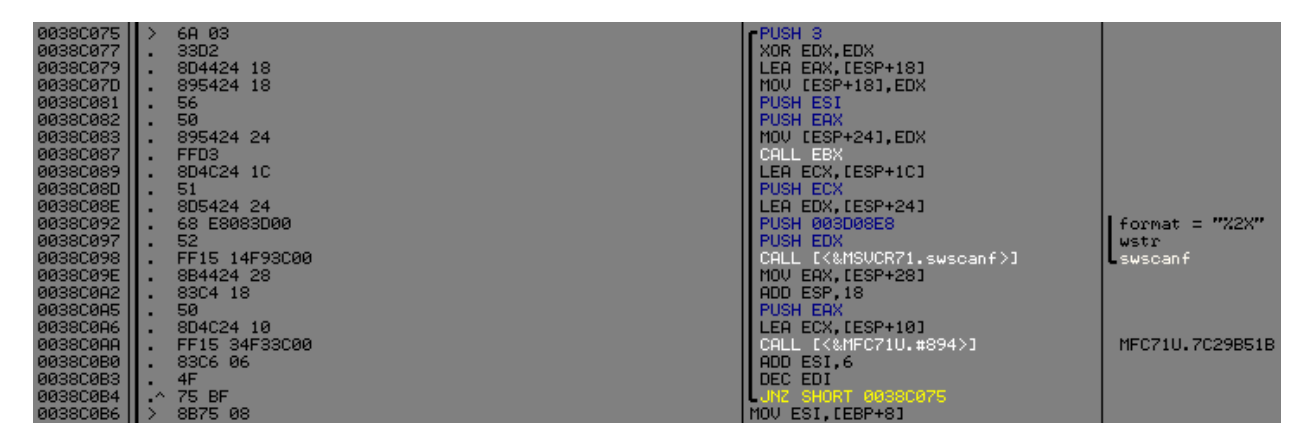

Continue running the routine, until you get to the BP set on the MOV ESI statement, step once with F8. You should now be on a LEA ECX, [ESP+C] statement, go ahead and step this statement and then follow the address loaded into ECX in the dump.

| 011D38E0 | 47 | 00 | 73 | 00 | 23 | 00 | D7 | -00 |    | 00 | 72  | 00 | 42 | 00 | FØ  | 00 | G.s.#.∦. <b>.</b> .r.B.≡. |
|----------|----|----|----|----|----|----|----|-----|----|----|-----|----|----|----|-----|----|---------------------------|
| 011D38F0 |    | 00 | 3F | 00 |    | 00 | 85 | 00  | CB | 00 | AD. | 00 |    | 00 | AD. | 00 | <b></b>                   |
| 011D3900 | 7B | 00 | 22 | 00 | 71 | 00 | 32 | 00  | C4 | 00 | 31  | 00 | 99 | 00 | 1F  | 00 | €.‴.a.2.–.1.ŏ.♥.          |
| 011D3910 | CA | 00 | 28 | 00 | 3A | 00 | D4 | 00  |    | 00 | 27  | 00 | 83 | 00 | D5  | 00 | ⇔.(.:.⊧. <b>⊟</b> .'.ā.F. |
| 011D3920 | 30 | 00 | F7 | 00 | BF | 00 | 78 | 00  | 41 | 00 | C8  | 00 |    | 00 | 00  | 00 | 0.×.¬.×.A.≞               |

<sup>(</sup>Note: Some bytes have been blacked out because of the possibility to obtain a valid serial number from it)

So we can see that this routine takes the encrypted data loaded from the registry and converts the unicode string into the hexadecimal equivalent.

# The Second CALL (003BC290)

This routine is not of much value to us, although it would seems so, this routine appears to be setting some constants prior to the encryption, but I assure you we don't need these constants right now:

| 003BC294    | . 894D FC          | MOV [EBP-4],ECX                  |
|-------------|--------------------|----------------------------------|
| 003BC297    | . 8B45 FC          | MOV EAX.[EBP-4]                  |
| 003BC29A    | . C700 C0443D00    | MOV DWORD PTR [EAX],003D44C0     |
| 003BC2A0    | . 8B4D FC          | MOV ECX.[EBP-4]                  |
| 003BC2A3    | . C741 08 DF9B5713 | MOV DWORD PTR [ECX+8],13579BDF   |
| 003BC2AA    | . 8855 FC          | MOV EDX.[EBP-4]                  |
| 003BC2AD    | . C742 0C E0AC6824 | MOV DWORD PTR [EDX+C],2468ACE0   |
| 003BC2B4    | . 8B45 FC          | MOV EAX,[EBP-4]                  |
| 003BC2B7    | . C740 10 3175B9FD | MOV DWORD PTR [EAX+10],FDB97531  |
| 003BC2BE    | . 8B4D FC          | MOV ECX,[EBP-4]                  |
| 003BC2C1    | . C741 14 62000080 | MOV DWORD PTR [ECX+14],80000062  |
| 003BC2C8    | . 8855 FC          | MOV EDX,[EBP-4]                  |
| 003BC2CB    | . C742 18 20000040 | MOV DWORD PTR [EDX+18],40000020  |
| 003BC2D2    | . 8B45 FC          | MOV EAX,[EBP-4]                  |
| 003BC2D5    | . C740 1C 02000010 | MOV DWORD PTR [EAX+1C],10000002  |
| 003BC2DC    | . 8B4D FC          | MOV ECX,[EBP-4]                  |
| 003BC2DF    | . C741 20 FFFFFF7F | MOV DWORD PTR [ECX+20],7FFFFFF   |
| 003BC2E6    | . 8855 FC          | MOV EDX,[EBP-4]                  |
| 003BC2E9    | . C742 24 FFFFFF3F | MOV DWORD PTR [EDX+24],3FFFFFF   |
| 003BC2F0    | . 8B45 FC          | MOV EAX,[EBP-4]                  |
| 003BC2F3    | . C740 28 FFFFF0F  | MOV DWORD PTR [EAX+28],0FFFFFF   |
| 003BC2FA    | . 8B4D FC          | MOV ECX,[EBP-4]                  |
| 003BC2FD    | . C741 2C 00000080 | MOV DWORD PTR [ECX+2C],8000000   |
| 003BC304    | . 8855 FC          | MOV EDX,[EBP-4]                  |
| 003BC307    | . C742 30 00000000 | MOV DWORD PTR [EDX+30],C0000000  |
| 003BC30E    | . 8B45 FC          | MOV EAX,[EBP-4]                  |
| 003BC311    | . C740 34 00000F0  | MOV DWORD PTR [EAX+34], F0000000 |
| 003BC318    | . 8B4D FC          | MOV ECX, [EBP-4]                 |
| 003BC31B    | . C741 04 0000000  | MOV DWORD PTR LECX+41,0          |
| L003BC322 L | . 8845 FC          | IMOU FAX. [FBP-4]                |

# The Third CALL (003BC6D0):

For this final call before everything is decrypted, we should probably note what parameters are pushed to it. Set a BP on this call statement and then run until the BP.

Once you hit the BP look at the stack, there are 2 values passed to it, follow each in the dump and you will notice that one of them contains the Encrypted data that was converted from String to Hex by first call, and the other contains the decryption key (in the case the Name we registered with)

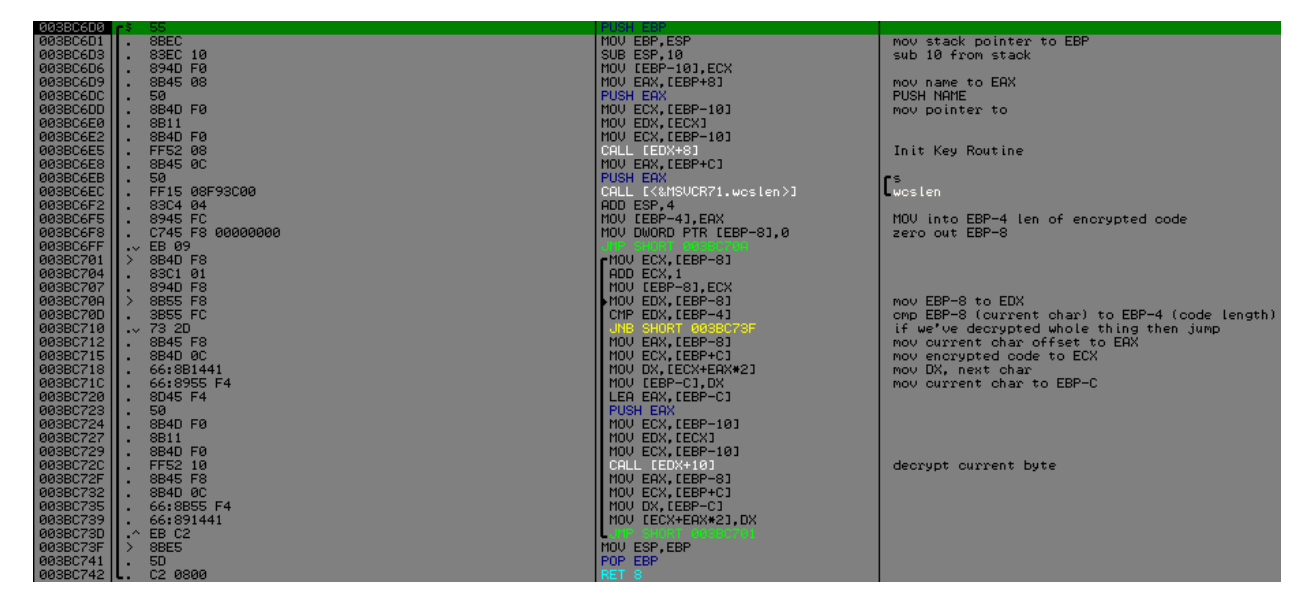

(This is the entire routine, we will now dissect it as small as we need to understand what's going on)

The first part of interest in this routine is the PUSH EAX statement followed by the CALL [EDX+8], set a BP on the CALL [EDX+8], so we can see what's passed to it with the PUSH EAX statement. After getting to the CALL [EDX+8] statement, look at EAX, it contains our decryption key (Nieylana in my case).

Let's step into the CALL [EDX+8]:

#### CALL [EDX+8]

This routine is quite long so I won't go and explain every single line, but only the lines that need special mention. The first line to mention is the call to work which returns the length of the decryption key. (so mine will return 8).

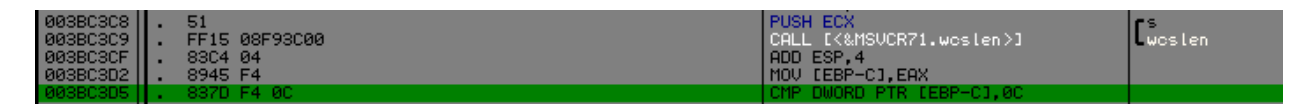

(It then compares the key length to 12d)

After this CMP is a JNB, meaning if the key length is NOT BELOW 12, jump, otherwise continue on.

If it didn't jump (your key is less than 12 chars long), you will enter some loops that will pad the key to 12 characters, so my "Nieylana" becomes "NieylanaNiey"

After the key has been padded to 12 characters long, it then continues with the rest of the routine.

The main work of this function is done at 003BC461, the way they coded it makes it quite hard to understand so what I recommend is to go to the highlighted line:

| 003BC482 | •            | 884D F8  | MOV ECX,LEBP-8J                |
|----------|--------------|----------|--------------------------------|
| 003BC485 | Ι.           | 0FB71441 | MOVZX EDX.WORD PTR [ECX+EAX*2] |
| 003BC489 | <u>ا د ا</u> | 8B45 EC  | MOV EAX,[ÉBP-14]               |
| 003BC48C | •            | 0B50 08  | OR EDX,[EAX+8]                 |
| 003BC48F | •            | 8B4D EC  | MOV ECX,[EBP-14]               |
| 003BC492 | ١.           | 8951 08  | MOV [ECX+8],EDX                |

Follow the address in [EAX+8] in dump, and then set a BP on the line after the loop which should be MOV EAX, [EBP-14]. Press F9 and run to BP.

The dump pane for my Key now looks like this:

| 0012F6F4 | 79  | 65 | 69 | 4E | 61 | 6E | 61  | 60 | 79 | 65 | 69 | 4E | 62 | 00 | 00 | 80 | yeiNanalyeiNbÇ |
|----------|-----|----|----|----|----|----|-----|----|----|----|----|----|----|----|----|----|----------------|
| 0012F704 | 20  | 00 | 00 | 40 | 02 | 00 | 00  | 10 | FF | FF | FF | 7F | FF | FF | FF | ЗF | 08▶ △ ?        |
| 0012F714 | FF  | FF | FF | ØF | 00 | 00 | 00  | 80 | 00 | 00 | 00 | CØ | 00 | 00 | 00 | FØ | *Ç⊾            |
| 0012F724 | 18  | EE | 90 | 70 | 70 | 05 | 91  | 70 | FF | FF | FF | FF | 6D | 05 | 91 | 70 | f∈elp‡æl m‡æl  |
| 0012F734 | SA. | 21 | 32 | 00 | 00 | 00 | D9. | 00 | 00 | 00 | 00 | 00 | 8F | 21 | 32 | 00 | ēt2            |

It appears they have set 3 DWORDS to values based on the Key... the pattern for such is

- DWORD1 = First 4 bytes of Key
- DWORD2 = Middle 4 bytes of Key
- DWORD3 = Last 4 bytes of Key

These DWORD (from now on referred to as Key1, Key2, and Key3) will be used later on. Just remember how they set these.

#### The Third CALL (003BC6D0) Again:

After these 3 values have been set, the following lines are executed:

| 003BC6E8      | 8B45 0C       | MOV EAX,[EBP+C]          |         |
|---------------|---------------|--------------------------|---------|
| 003BC6EB      | 50            | PUSH EAX                 | ſ°      |
| 0038C6EC    . | FF15 08F93C00 | CHLL L<&MSVCR/1.wcslen>J | Lwcslen |

This moves the address of the Encrypted Data to EAX, and the calls wellen on that string which returns the length of it, should be 0x27 (or 39 decimal)

| 003BC6F2 . 83C4 04         | ADD ESP.4               |                                      |
|----------------------------|-------------------------|--------------------------------------|
| 003BC6F5 . 8945 FC         | MOV [EBP-4],EAX         | MOV into EBP-4 len of encrypted code |
| 003BC6F8 . C745 F8 0000000 | MOV DWORD PTR [EBP-8],0 | zero out EBP-8                       |

Next, we move the length of the string into [EBP-4] (this serves as the counter so we know when we've looped for the whole encrypted string). And then we zero out whatever is in [EBP-8]